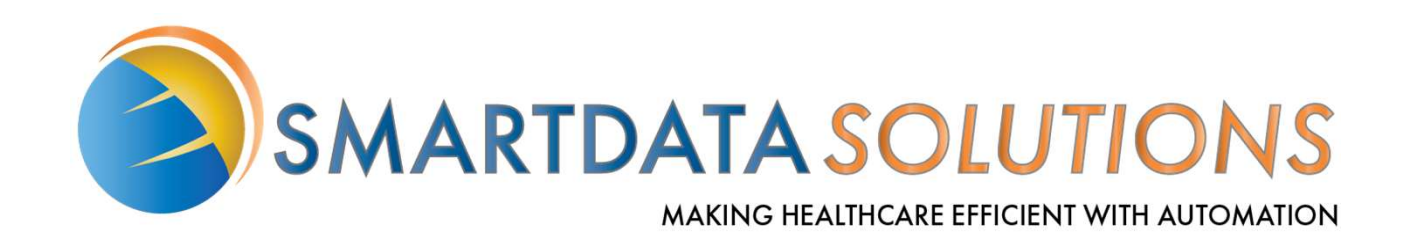

# ERA Enrollment Adding and Deleting Payers

### Locating ERA Enrollment

Once a provider logs into their account, you have two ways to enter ERA Enrollments to add or remove payers. By clicking on the **Remits Tab** or the **Account Management Tab** you can access the provider enrollments screen. Under remits click on **Manage Enrollments**. Under Account Management click on **Provider Enrollments** on the left sidebar menu..

| Home Dashboa | ard Claims | Remits Eligibility          | y Claim Status    | Virtual Post | Account Management          | Help |
|--------------|------------|-----------------------------|-------------------|--------------|-----------------------------|------|
|              |            | -                           |                   |              |                             |      |
| Det          |            | and the original office and | - Uanagement main |              | Users                       |      |
|              |            |                             |                   |              | Reart Passort               |      |
|              |            | Manage Enrollments          |                   |              | My 1an                      |      |
|              |            |                             |                   |              | My Rouiders                 |      |
|              |            |                             |                   |              | Provider Enrollments        |      |
|              |            |                             |                   |              | Admin Change Request        | )    |
|              |            |                             |                   |              | Update Enrollment Info      |      |
|              |            |                             |                   |              | Multi-Factor Authentication |      |
|              |            |                             |                   |              |                             | -    |

| ERA Enrollment<br>If you have not enrolled a provider TIN for ERA | ERA (835) Enrollment                                                                             |
|-------------------------------------------------------------------|--------------------------------------------------------------------------------------------------|
| Enrollment.                                                       | 1) Continue Enrollment     Start Enrollment       2) Final Validation     3) Enrollment Complete |
|                                                                   |                                                                                                  |

| Enrollment Form<br>Once you click on start enrollment, the<br>enrollment form will populate for you to<br>complete. (You will need to complete an<br>Enrollment form for each Provider TIN<br>you would like to enroll on the account).<br>This section allows you to fill out<br>provider demographics and identifiers.<br>Note: we recommend only enrolling your<br><u>TIN</u> . This will allow the provider to<br>receive all ERAs associated with that TIN<br>regardless of the NPI that's present in<br>them. | Profile Profile Nickname Provider Information Name sds Training Doing Business As (DBA) Address Line 1 Address Line 2 City State Provider Identifiers Information *Tax Identification Number (TIN)@ National Provider Identifier (NP) Address Line 2 Cates Depades NetworkAddressConduct From NDDE.15 | * ZIP<br>* Verify TIN:<br>Verify TIN:                              |
|----------------------------------------------------------------------------------------------------|----------------------------------------------------------------------------------------------------|--------------------------------------------------------------------|
| This section allows for contact information.<br>The contact listed in the enrollment will<br>receive any notifications regarding<br>enrollment, including the receipt of new ERAs<br>in the account if you have them set to stay in<br>the SDS Enrollment Portal.<br>Make sure to set ERA Enrollment to:<br>I would like to receive ERA for these payers.                                                                                                    | Don't have an NPI? Click here.<br>Trading Partner ID                                                                                                    | * First Name                                                       |
| This section is where you add your<br>payers. You will be able to direct your<br>ERA to be retrieved by different<br>clearinghouse. We will discuss this in<br>more detail in the next slide.                                                                                                    | Payer Selection<br>Select individual payers<br>Payer Name Payer<br>All VPay Payers VPAY                                                                                                    | D Clearinghouse Name Actions<br>SDS Enrollment Portal  Apply All X |
| Click new enrollment<br>Type in your signature, submission<br>date, requested ERA effective date<br>and click submit. It takes an average<br>of 3 days for an enrollment to<br>become active. Claims Prior to the<br>active enrollment you will not be<br>able to receive ERA.                                                                                                    | Submission Information<br>Reason for SUBMISSION ①<br>• New Enrollment<br>• Change Enrollment<br>• Cancel Enrollment<br>Authorized Signature<br>* Signature ①<br>• * Requested ERA Effective Date ①                                                                                                    | Submission Date                                                    |

### **Adding Payers**

To receive an ERA, you will need to add payers to your enrollment. Click on **select individual payers** hyper link under payer selection.

| Payer Selection |          |                       |           |   |
|-----------------|----------|-----------------------|-----------|---|
| Payer Name      | Payer ID | Clearinghouse Name    | Actions   |   |
| All VPay Payers | VPAY     | SDS Enrollment Portal | Apply All | × |

Upon clicking the link, the select payers page will populate. Here is where you can view and select/deselect payers by checking/unchecking the box that corresponds to each payer. If you'd like to keep the default All Payers, just select the first option. This will unselect any other options you previously had select as the system groups them all under All Payers. It is expected for the others to become unchecked, and you will still be enrolling for them.

Keep in mind some payers are plus plan only and you will need to purchase the plus plan if you are on the standard plan to access those payers. These payers will be grayed out and you will not be able to select it.

Once you have chosen all or selected individual payers click save payers

| All A    | s B      | С     | D     | Е      | F  | G     | н  | 1                                    |                | 1    | K L                   | М       | Ν    | 0  | Ρ     |     | R    | S   | T   | UV      | 1    | W |   |    |    |
|----------|----------|-------|-------|--------|----|-------|----|--------------------------------------|----------------|------|-----------------------|---------|------|----|-------|-----|------|-----|-----|---------|------|---|---|----|----|
| Show     | 10 🗸     | ent   | tries |        |    |       |    |                                      |                |      |                       |         |      |    |       |     |      | Γ   |     | Sear    | rch: |   |   |    |    |
| Select   | Payer    |       |       |        |    |       | *  | 1                                    | Payer          | Na   | ame                   |         |      |    |       |     |      |     | Pa  | iyer ID |      | - | - |    |    |
| A        |          |       |       |        |    |       |    |                                      |                |      |                       |         |      |    |       |     |      |     |     |         |      |   |   |    |    |
|          |          |       |       |        |    |       |    | Al                                   | I VPay         | y Pa | ayers                 |         |      |    |       |     |      |     | VPA | W.      |      |   |   |    |    |
|          |          |       |       |        |    |       |    | Ad                                   | tventis        | st H | tealth Sj             | ystem/  | West |    |       |     |      |     | 567 | 31      |      |   |   |    |    |
|          | 0        |       |       |        | AE | ETNA  |    |                                      |                |      |                       |         |      |    |       | AET | TNA. |     |     |         |      |   |   |    |    |
| 0        | 2        |       |       |        | AL | L ECI | но | HEALT                                | н              |      |                       |         |      |    |       | ECH | 10   |     |     |         |      |   |   |    |    |
| 0        |          |       |       |        |    |       |    | AL                                   | ALL SAVERS UHC |      |                       |         |      |    |       | 814 | 00   |     |     |         |      |   |   |    |    |
| 0        |          |       |       |        |    |       |    | AL                                   | L ZEL          | LIS  |                       |         |      |    |       |     |      |     | PAY | PLUS    |      |   |   |    |    |
|          |          |       |       |        |    |       |    | Ar                                   | nerica         | an F | <sup>s</sup> amily In | isurano | 28   |    |       |     |      |     | 560 | 71      |      |   |   |    |    |
|          |          |       |       |        |    |       |    | American Postal Workers Union (APWU) |                |      |                       |         |      |    | 44444 |     |      |     |     |         |      |   |   |    |    |
| 0        |          |       |       |        |    |       |    | American Republic Insurance          |                |      |                       |         |      |    | 42011 |     |      |     |     |         |      |   |   |    |    |
|          |          |       |       |        |    |       |    | Ar                                   | gus            |      |                       |         |      |    |       |     |      |     | AR  | 3US     |      |   |   |    |    |
| Chausian | 1 1 10 1 | to of | 122.0 | ontrie |    | _     | _  | _                                    | -              | -    | _                     | _       | _    | De |       | . [ | 4    | 1.0 | 2   |         | _    |   |   | 14 | No |

Note: You are also able to search for the payer with either the payer's name or payer ID in the search box located on the upper right side of the box.

The ERA enrollment process through SDS is available for select payers that directly utilize Smart Data Solutions' services. If you do not see the payer that you're looking for in the list of available payers, please contact us at 855-297-4436 opt 2 or <a href="mailto:stream.support@sdata.us">stream.support@sdata.us</a>

Back to the Enrollment form under payer selection here is where you will be able to select another clearinghouse to retrieve your ERA. The default clearinghouse is **SDS Enrollment Portal**. If left at the default, you will receive your ERA through your streaming portal account.

This section also allows you to delete payers by clicking the X.

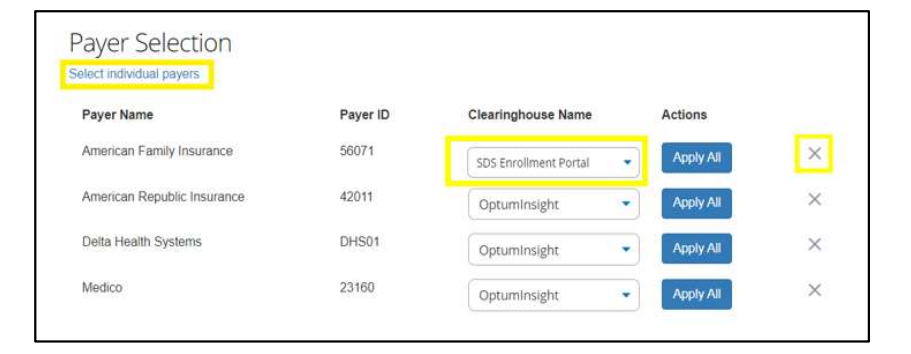

Note: if you are having issue with retrieving an ERA for a specific payer, here is a good place to see if the clearinghouse name is blank. You can pick a clearinghouse or delete it.

## Adding a New Provider Enrollment to an Existing Account.

Under **Remits/manage enrollments** or **Account Management/Provider Enrollments** on the page sidebar you can add new payers to an existing enrollment.

| Home Dashbo | ard Claims       | Remits Eligibility                | Claim Status | Virtual Post | Account Management      | Help |
|-------------|------------------|-----------------------------------|--------------|--------------|-------------------------|------|
|             |                  |                                   |              |              |                         |      |
|             |                  |                                   |              |              | Users                   |      |
| Det         | Mart Carn Loon 3 | işanış Cerbana VinarRar Acsumbler | daunus web   |              | Reart Passeout          |      |
|             |                  | Manage Excellents                 | 1            |              | My Han                  |      |
| 2           |                  |                                   | 51           |              | My Regiders             |      |
|             |                  |                                   |              |              | Provider Enrolments     |      |
|             |                  |                                   |              |              | Admin Change Request    |      |
|             |                  |                                   |              |              | Lindate Enrollment Info |      |

#### Click on the +Add New Provider Enrollment.

| Home           | Dashboard | Claims | Remits | Eligibility | Claim Status | Virtual Post | Account Management | Help |                               |
|----------------|-----------|--------|--------|-------------|--------------|--------------|--------------------|------|-------------------------------|
| Provider Enrol | lments    |        |        |             |              |              |                    |      | + Add New Provider Enrollment |

Fill out the full Enrollment form provider information and Identifier and submit. This is the same processes as the initial enrollment form.

| Profile                   |           |  |
|---------------------------|-----------|--|
| Provider Information      |           |  |
| * Same                    |           |  |
| utt Training              |           |  |
| During Boursers Ary (DAN) |           |  |
| (identitie)               |           |  |
| Address com 2             |           |  |
| • Dij                     | Chani Car |  |
|                           |           |  |

## Adding / Deleting a Payer to an Existing Enrollment

Under **Remits/manage enrollments** or **Account Management/Provider Enrollments** on the pagesidebar you can add new payers to an existing enrollment.

| Dashboard       | Claims Remits        | Eligibility               | Claim Status | Virtual Post | Account Management   | Help |
|-----------------|----------------------|---------------------------|--------------|--------------|----------------------|------|
| [               |                      | 80° 0' 1'                 |              | (            | Users                | ]    |
| Dertinere Clerk | read addaut Cherryny | Visit Fot Active Meditive | 1. 144       |              | Reset Persented      |      |
|                 | Nange Deciments      |                           |              |              | My Han               |      |
|                 |                      |                           |              |              | Provider Enrollments |      |
|                 |                      |                           |              |              |                      |      |
|                 |                      |                           |              |              | Admin Change Request |      |

Once you have enrolled your providers for ERA services you can view all provider TINs that you have enrolled on the account on this page by line item. This will show the name, TIN. NPI (if applicable) and enrollment status.

| Name                                    | A TIN     | 💠 NPI 💠 Enrollment Status | Actions | ÷ |
|-----------------------------------------|-----------|---------------------------|---------|---|
| St. Elizabeth's Hospital                | 370663567 | Complete                  | » 🕑 🛍   |   |
| HSHS GOOD SHEPHERD HOSPITAL INC         | 370512290 | Complete                  | » 🕑 🛍   |   |
| HSHS Holy Family Hospital, Inc.         | 370792770 | Complete                  | » 🕑 🛍   |   |
| ST. FRANCIS HOSPITAL                    | 370661236 | Complete                  | » 🕑 🛍   |   |
| HSHS MEDICAL GROUP FAM. MED             | 263956318 | Complete                  | » 🕑 🛍   |   |
| Prairie Cardiovascular Consultants, LTD | 371071858 | Complete                  | » 🕑 🛍   |   |

Click on the double arrow  $\gg$  to see if the payer is enrolled with the account under the action's hyper links. Once you click on the double arrows you can view the payer's name. payer ID, status, and the clearinghouse who retrieves the ERA.

The provider can enroll a new payer under the same enrollment by clicking the edit icon  $\mathbb{C}$ . The form is the same from the initial completed form.

The trash icon m allows you to delete the entire ERA enrollment.

Once the deletion page populates click on confirm, there is no need to click the green approve button.

| Natie                                                                                     | A TIN     | NPI                              | Enrollment Status                            |                                                          | Actions              |  |
|-------------------------------------------------------------------------------------------|-----------|----------------------------------|----------------------------------------------|----------------------------------------------------------|----------------------|--|
| Affiliated Hospitalists, PLC                                                              | 000958393 | 1265546261                       | Consiete                                     |                                                          | » C 🗊                |  |
| Payer Name                                                                                |           | Payer ID                         | Side                                         | Rittevia                                                 |                      |  |
| Medico<br>American Family Insurance<br>American Republic Insurance<br>Deta Health Systems |           | 23160<br>56071<br>42055<br>DHS01 | Enrolled<br>Enrolled<br>Enrolled<br>Enrolled | Optuminsigi<br>Optuminsigi<br>Optuminsigi<br>Optuminsigi | 12<br>15<br>15<br>15 |  |